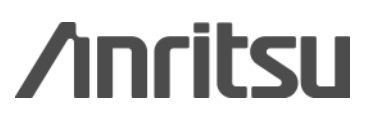

## MX269013A GSM/EDGE Measurement Software MX269013A-001 EDGE Evolution Measurement Software

MS2690A/MS2691A/MS2692A/MS2830A Signal Analyzer MS2690A/MS2691A/MS2692A/MS2830A Signal Analyzer

## MX269013A GSM/EDGE Measurement Software MX269013A-001 EDGE Evolution Measurement Software

## **Product Introduction**

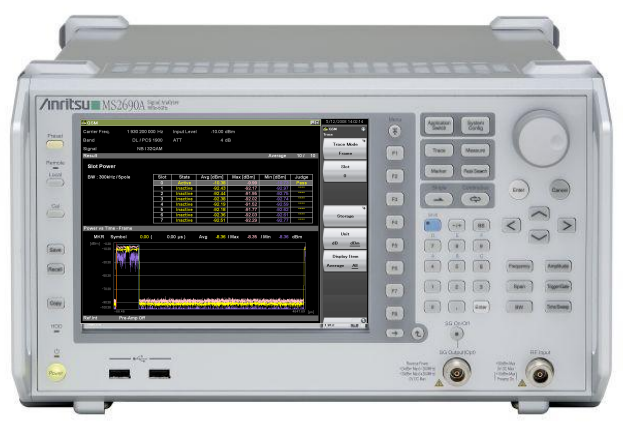

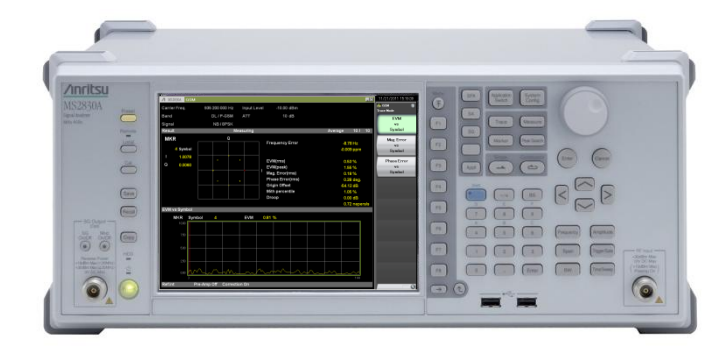

MS269xA

MS2830A

Version 3.00

## **Anritsu Corporation**

Slide 1 MX269013A-E-L-1

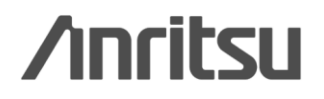

## **GSM/EDGE**, **EDGE** Evolution Measurement Software

The MX269013A GSM/EDGE and MX269013A-001 EDGE Evolution Measurement Software packages support measurement of RF Tx characteristics for GSM/EDGE (EGPRS) and EDGE Evolution (EGPRS2) signals. Installing these software in the MS2690A/MS2691A/MS2692A/MS2830A Signal Analyzer supports Modulation Analysis, Output RF Spectrum and Power vs. Time

<complex-block><complex-block>

/inritsu

Discover What's Possible™

measurements.

Slide 2 MX269013A-E-L-1

# MX269013A and MX269013A-001 Measurements

The MX269013A GSM/EDGE Measurement Software analyzes GSM/EDGE (EGPRS) signals. The MX269013A-001 EDGE Evolution Measurement Software analyzes EDGE Evolution (EGPRS2) signals.

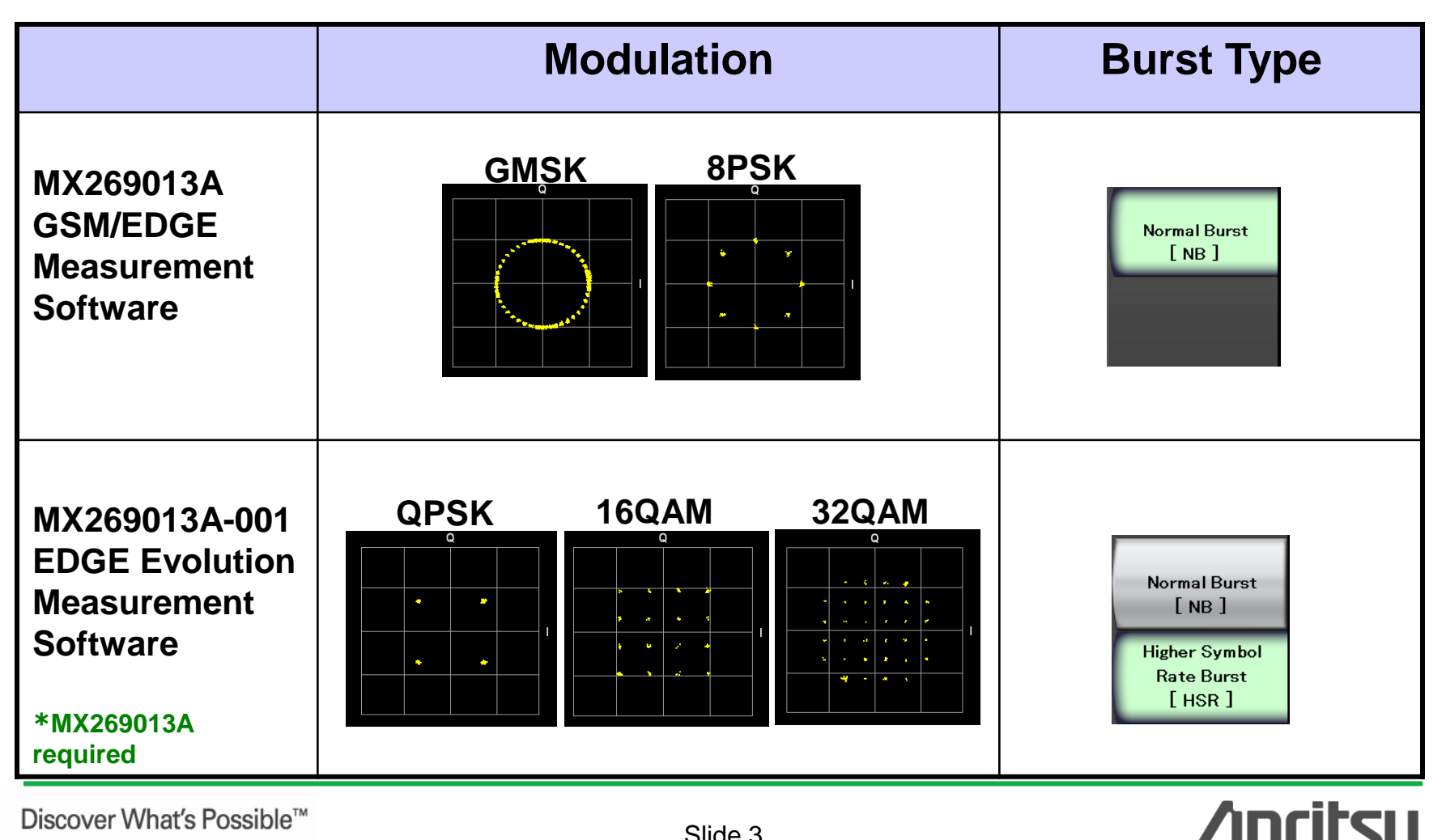

Discover What's Possible™

# **Common Functions**

- Test Signals: Downlink/Uplink

- Bands: P-GSM, E-GSM, R-GSM, GSM 450, GSM 480, GSM 750, GSM 850, DCS 1800, PCS 1900 \*Other frequency signals measured by direct input

- Modulation: GMSK, 8PSK QPSK, 16QAM, 32QAM (= requires MX269013A-001

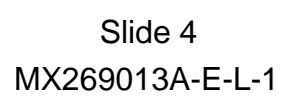

# **Setting Parameter (1/2)**

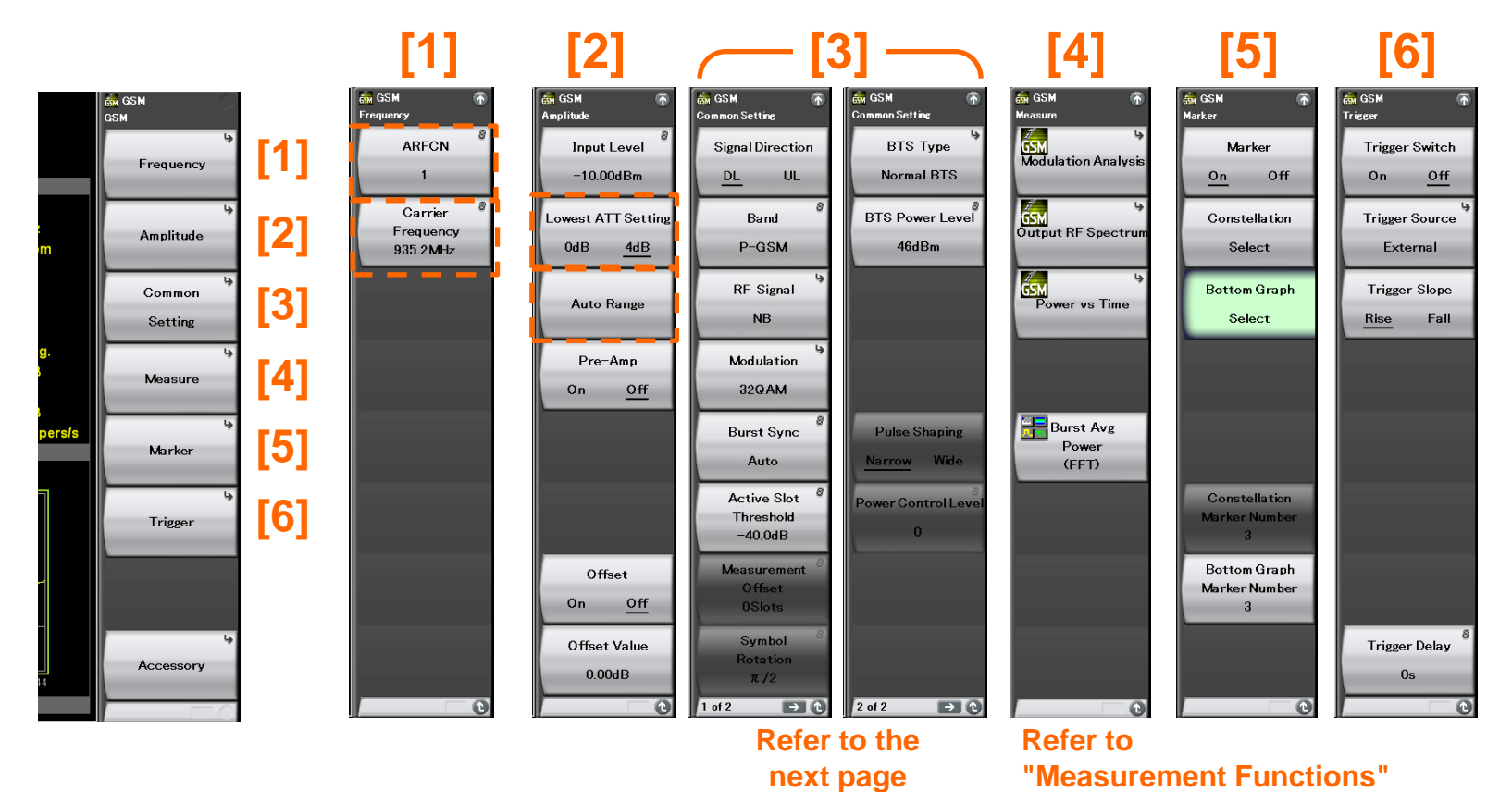

#### > ARFCN

When setting ARFCN, the value matching the Band and RF signal settings is set as the carrier frequency.

- > Carrier Frequency:
  - Measurement range: 400 MHz to 2GHz S

Settable range: 10 MHz to the upper limit of the main unit

Lowest ATT Setting:

The lower limit for the attenuator, which is automatically adjusted according to the Input Level setting, can be changed manually.

Auto Range:

This function adjusts input level according to input signal.

Discover What's Possible™

Slide 5 MX269013A-E-L-1

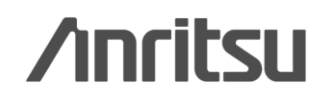

# **Setting Parameter (2/2)**

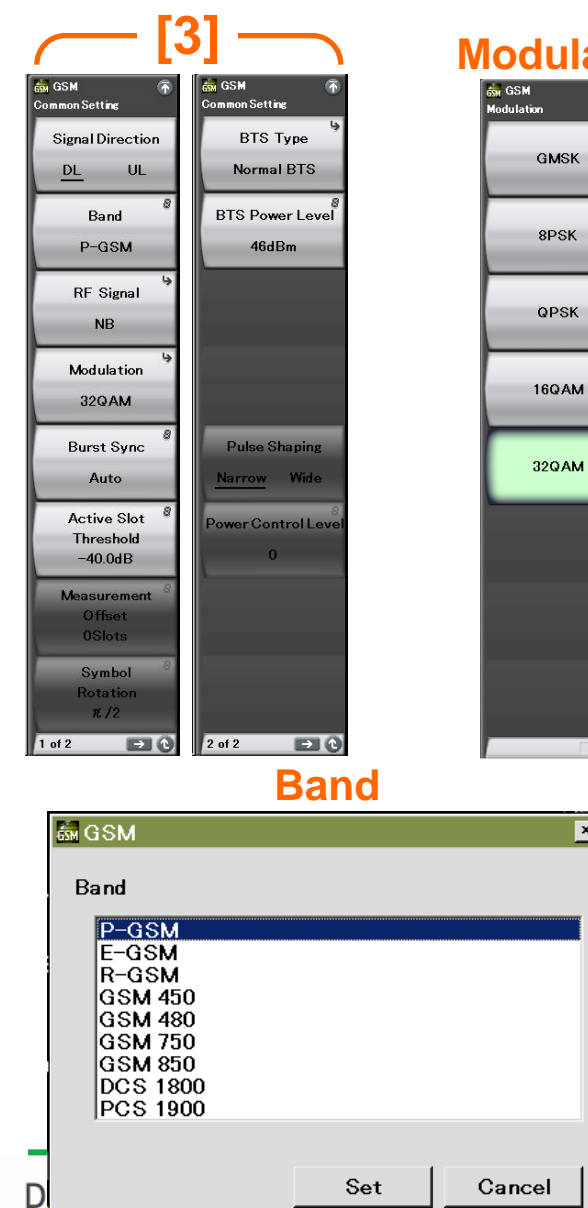

| d | ulat | io |
|---|------|----|
|   |      |    |

e

×

| $\succ$ | Signal Direction:                                                             |
|---------|-------------------------------------------------------------------------------|
|         | DL: Select this for downlink input signal.                                    |
|         | UL: Select this for uplink input signal.                                      |
| $\succ$ | Band: Select the frequency band of measurement target.                        |
|         | P-GSM, E-GSM, R-GSM, GSM450, GSM480, GSM750,                                  |
|         | GSM850, GSM1800, GSM1900                                                      |
| $\succ$ | RF Signal: Select the burst type of the input signal.                         |
|         | Normal Burst, Continuous                                                      |
|         | Higher Symbol Rate Burst,Require MX269013A-001                                |
| $\succ$ | Modulation: Select the modulation method of the input signal.                 |
|         | GMSK, 8PSK,                                                                   |
|         | QPSK, 16QAM, 32QAMRequire MX269013A-001                                       |
| $\succ$ | Burst Sync: Select the DUT signal sync detection method.                      |
|         | Auto, TSC0, TSC1, TSC2, TSC3, TSC4, TSC5, TSC6, TSC7                          |
|         | Active Slot Threshold:                                                        |
|         | Select the slot detection level threshold value from the Input Level.         |
|         | Measurement Offset:                                                           |
|         | Select the position of the measured target burst slot, on which trigger input |
| ~       | point is based (frame header), in slot units.                                 |
|         | Symbol Rotation: Select the symbol rotation phase.                            |
|         | $\Pi/2$ , $\Pi/4$ , $3\Pi/8$                                                  |
| ~       | BIS Type: Select the BIS type for the measurement target.                     |
| ~       | NOTITIAL DTS, MICTO 1/2/3 DTS, PICO DTS<br>PTS Deward evel:                   |
|         | Soloct the BTS newer level for the measurement target                         |
|         | Pulse Shaning:                                                                |
|         | Select the type of Pulse Shaping filter applied to the DLIT signal            |
|         | Narrow Wide                                                                   |
|         | Power Control Level:                                                          |
|         | Select the MS power control levels for the measurement target                 |
|         |                                                                               |
|         |                                                                               |
|         | Anciteu                                                                       |
|         | Slide 6                                                                       |

Slide 6 MX269013A-E-L-1

# **Measurement Functions**

Modulation analysis and Tx power measurement for GSM/EDGE/base station for EDGE Evolution/terminal/device component development performed at high speed and high accuracy

## **Modulation Analysis**

### Text Display

- Frequency Error \*
- \*: Exclude GMSK \*\*: GMSK only

- EVM (rms) \*
- EVM (peak) \*
- Magnitude Error (rms) \*
- Phase Error (rms)
- Phase Error (peak) \*\*
- Origin Offset \*
- > 95<sup>th</sup> percentile \*
- Droop \*

### Graph Display

- Constellation
- EVM vs Symbol \*
- Magnitude Error vs Symbol \*
- Phase Error vs Symbol

### **Burst Average Power**

## **Output RF Spectrum**

### Text Display

- Reference Power
- Modulation Pass/Fail
- > MKR

### **Graph Display**

- Modulation
- Switching
- > Numeric

### **Power vs Time**

### Text Display

- Slot Power: Avg/Max/Min
- Slot Status: Active/Inactive
- Judge: Pass/Fail

### Graph Display

- Rise and Fail
- Slot
- Frame

Slide 7 MX269013A-E-L-1

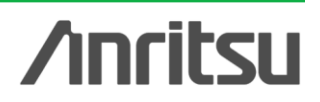

# **Modulation Analysis (1/3)**

GSM, EDGE and EDGE Evolution signals can be analyzed.

The frequency and vector error (Avg/Max) are displayed as numerics, while the constellation and vector error vs. symbol are displayed as graphs.

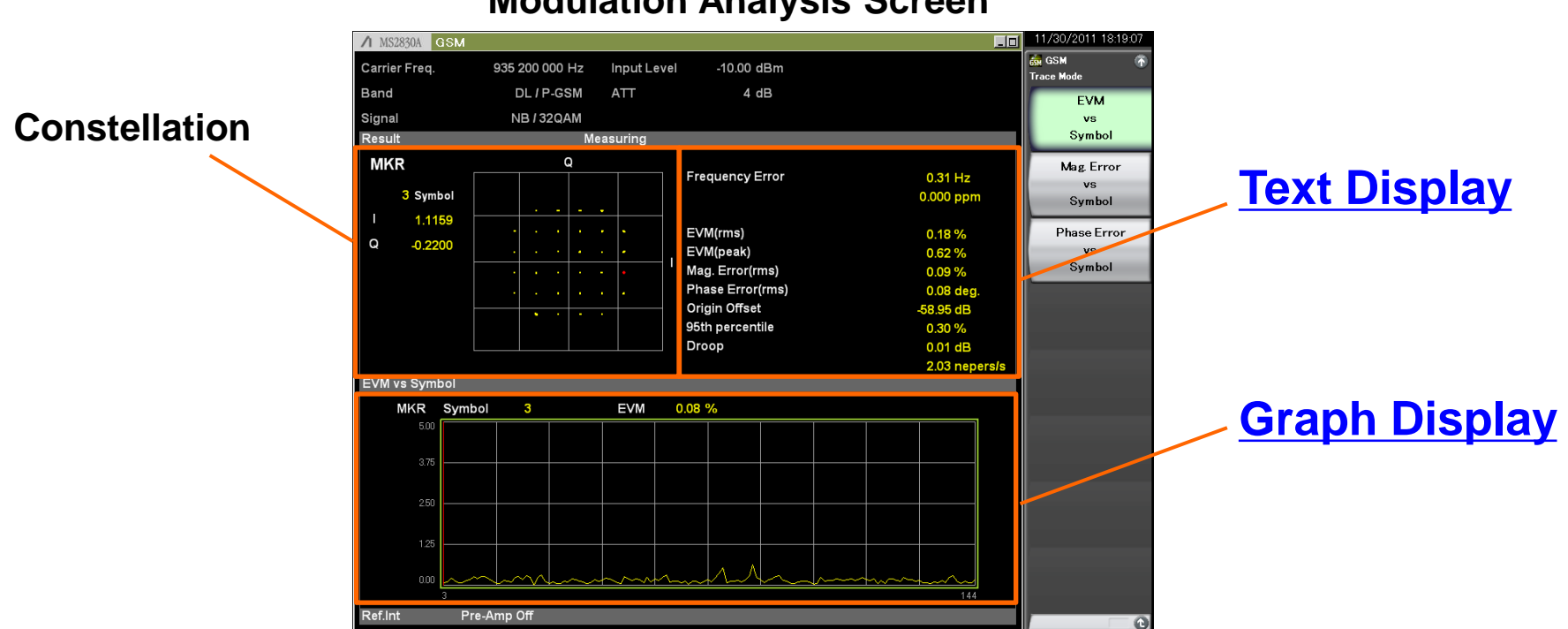

### Modulation Analysis Screen

Discover What's Possible™

Slide 8 MX269013A-E-L-1

# **Modulation Analysis (2/3)**

## **Text Display**

The Result window shows the numerical results.

|                                                                                                    |                                                                                                    |                                                                                                    | Frequency Error:<br>Displays frequency error of analyzed signal in Hz and ppm<br>units                                                                                                    |
|----------------------------------------------------------------------------------------------------|----------------------------------------------------------------------------------------------------|----------------------------------------------------------------------------------------------------|----------------------------------------------------------------------------------------------------|
| Frequency Error<br>Mean Power<br>EVM(rms)<br>EVM(peak)<br>Mag. Error(rms)<br>Phase Error(rms)<br>Origin Offset<br>Time Offset<br>Peak CDE<br>Peak Active CDE<br>Peak Relative CDE | -0.<br>-0.000<br>-10.<br>0.0<br>3.7<br>0.3<br>-55.0<br>-0.1<br>-60.54 dB 0<br>-54.08 dB 5<br>-42.10 dB 4 | 11 Hz<br>01 ppm<br>71 dBm<br>55 %<br>74 %<br>33 %<br>32 deg.<br>59 dB<br>46 chips<br>SF<br>256<br>16<br>16 | <ul> <li>EVM (rms)*: Displays input signal EVM as RMS value</li> <li>EVM (peak)*: Displays peak EVM value of input signal</li> <li>Magnitude Error (rms)*:<br/>Displays amplitude error between input signal and ideal<br/>signal as RMS value</li> <li>Phase Error (rms):<br/>Displays phase error between input signal and ideal signal<br/>as RMS value</li> <li>Phase Error (peak)**:<br/>Displays peak phase error between input signal and ideal<br/>signal</li> <li>Origin Offset*: Displays Origin Offset of input signal</li> </ul> |
|                                                                                                    |                                                                                                    |                                                                                                    | <ul> <li>&gt; 95th percentile*: Displays 95th percentile of input signal</li> <li>&gt; Droop*:<br/>Displays the Droop value of the analysis signal in dB and<br/>nepers/s.</li> </ul>                                                                                                    |

\*: Excluding GMSK

\*\*: GMSK only

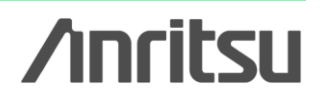

# **Modulation Analysis (3/3)**

Vector, amplitude and phase errors can be graphed on the vertical axis to easily find instantaneous symbol-dependent signal degradation.

-10.00 dBr

Frequency Error

EVM(rms)

EVM(peak)

EVM 0.08 %

Mag. Error(rms Phase Error(rms Origin Offse 95th percentile

4 dB

0.31 Hz

0.000 ppr

0.18 %

Input Leve

DL / P-GSM

NB / 320AM

Signal

MKR

3 Symbol

1.1159

-0.2200

EVM vs Symbol

MKR Symbol

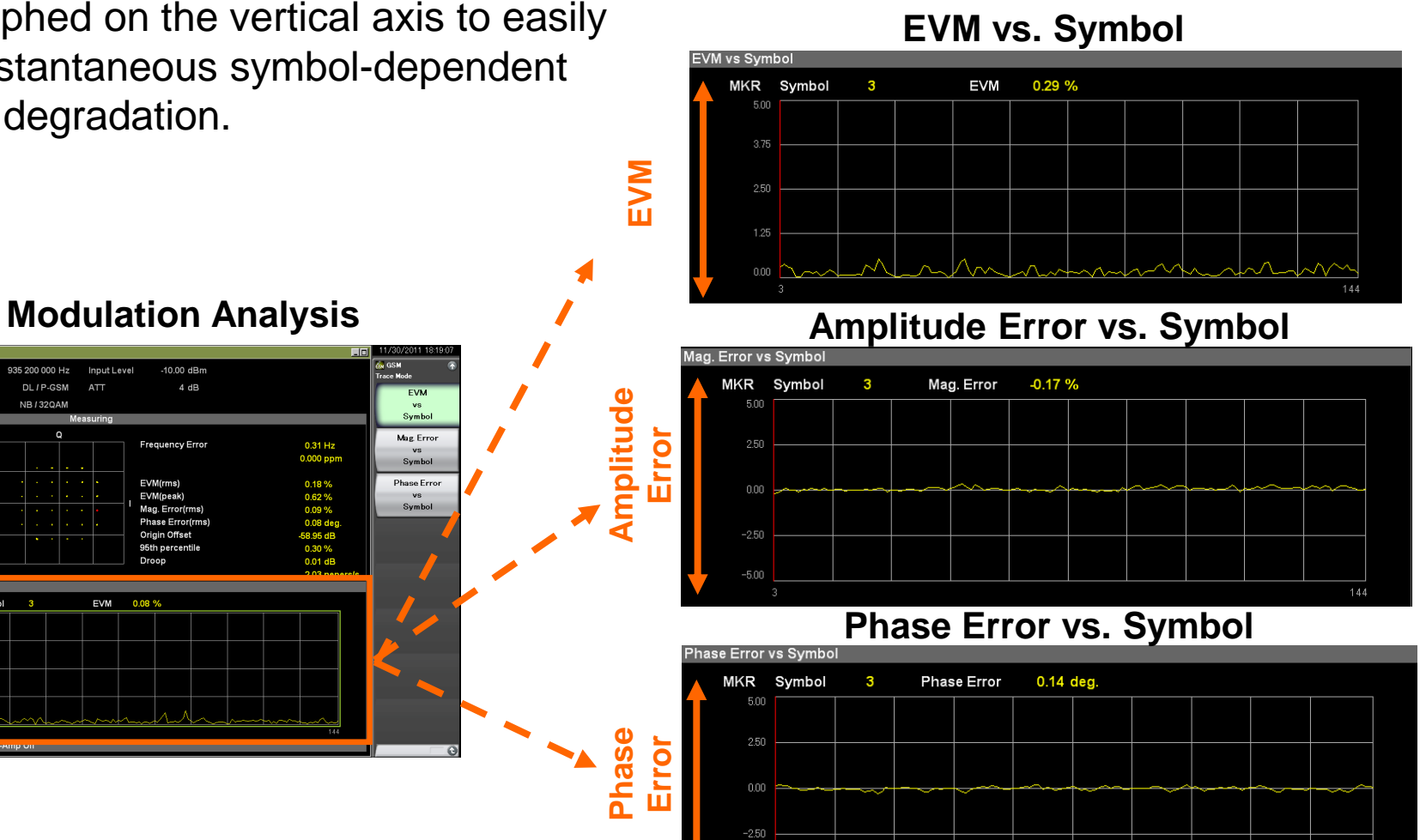

Discover What's Possible<sup>™</sup>

Slide 10 MX269013A-E-L-1

# **Output RF Spectrum (1/4)**

## **Modulation**

This function supports measurement of the output RF spectrum modulation specified by 3GPP TS45.005. Pass/fail is evaluated from the limit line.

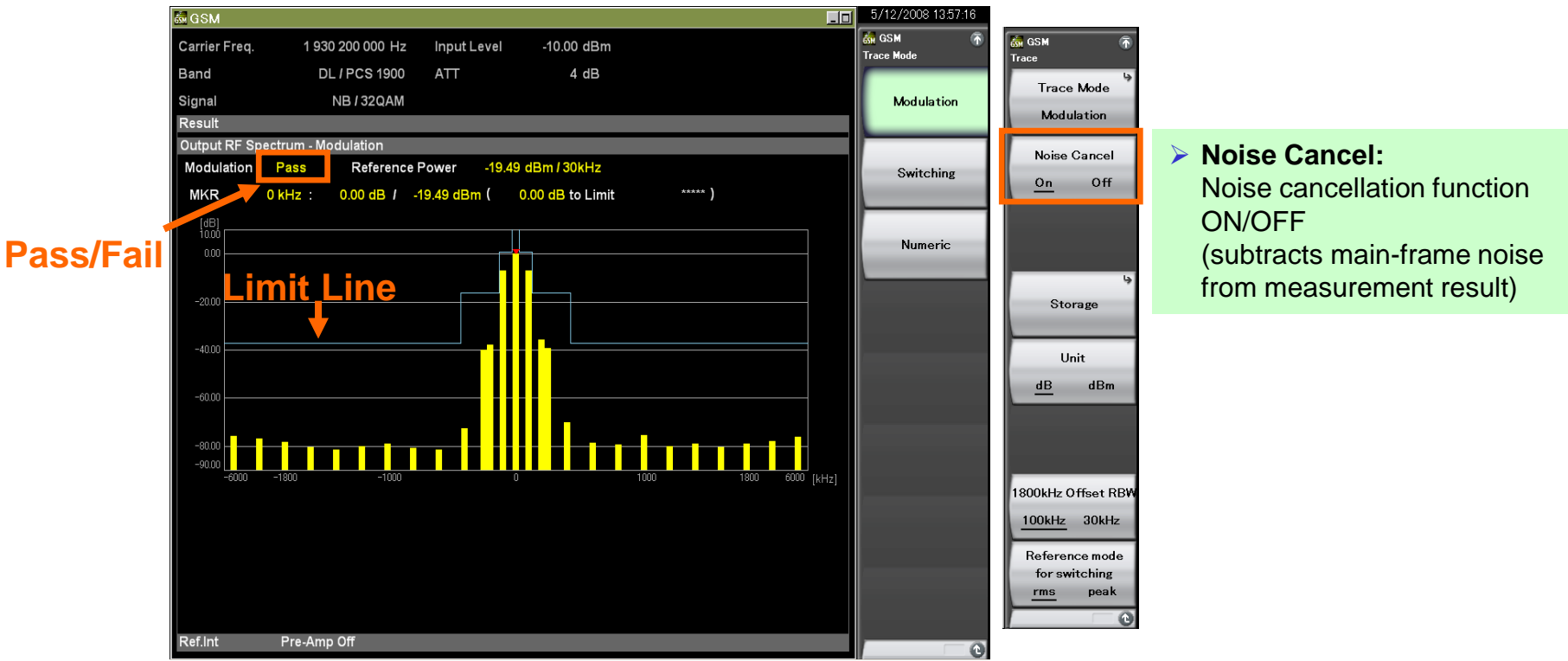

### **Output RF Spectrum (Modulation)**

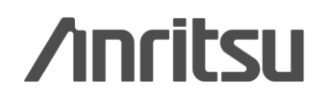

Discover What's Possible™

# Output RF Spectrum (2/4)

## **Switching**

This function supports measurement of the output RF spectrum switching (rise/fall part) specified by 3GPP TS45.005. Pass/fail is evaluated from the limit line.

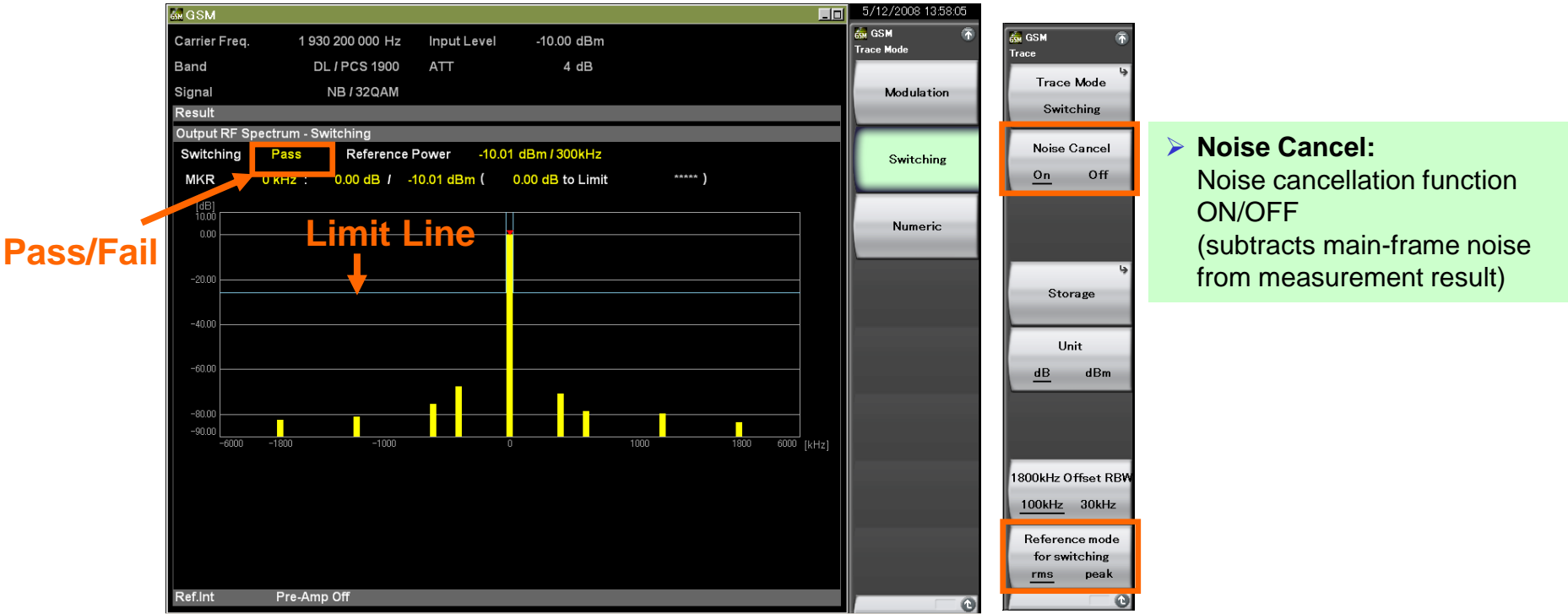

**Output RF Spectrum (Switching)** 

### Reference mode for switching:

This sets Reference Power for the Switching measurement. **rms:** Sets the power measured at Detection=RMS to the Reference Power. **peak:** Sets the power measured at Detection=Peak to the Reference Power.

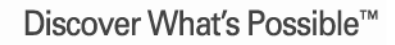

Slide 12 MX269013A-E-L-1

# **Output RF Spectrum (3/4)**

## **Numeric**

The modulation and switching output RF spectrum measurement results are listed for simultaneous pass/fail evaluation.

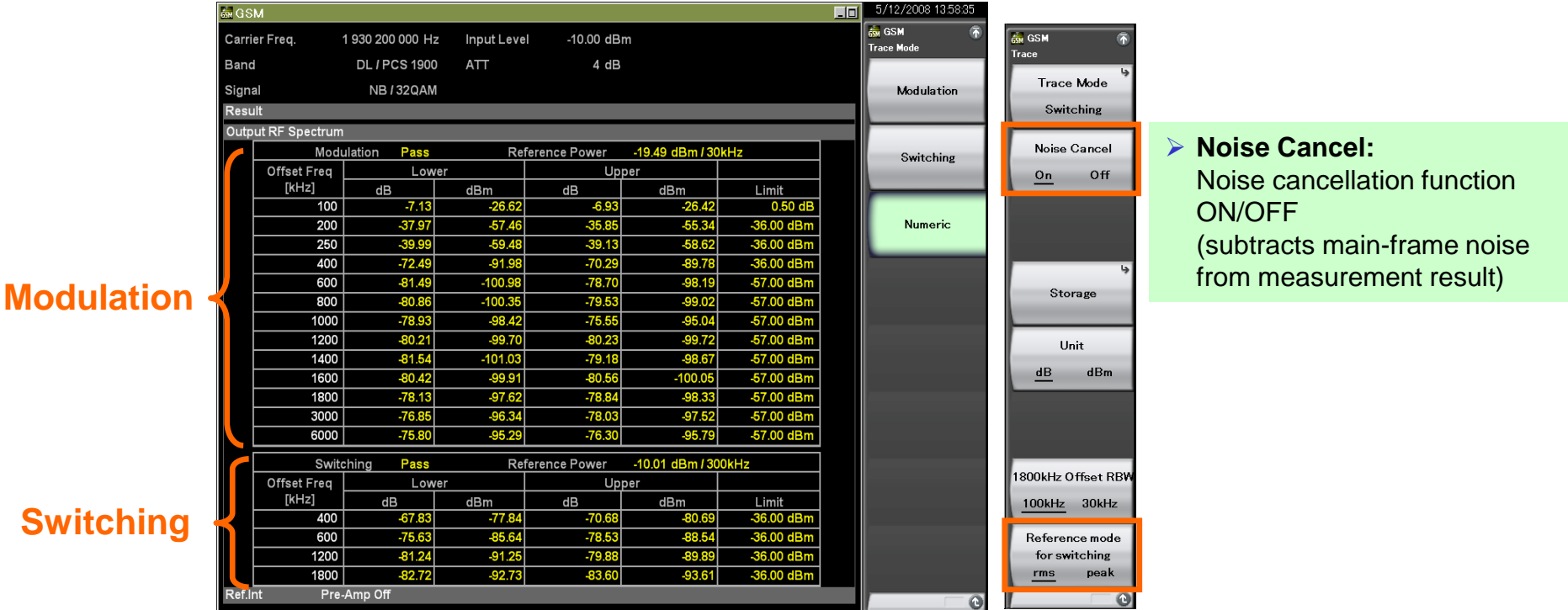

### **Output RF Spectrum (Numeric)**

### Reference mode for switching:

This sets Reference Power for the Switching measurement. **rms:** Sets the power measured at Detection=RMS to the Reference Power. **peak:** Sets the power measured at Detection=Peak to the Reference Power.

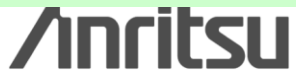

Discover What's Possible™

Slide 13 MX269013A-E-L-1

# **Output RF Spectrum (4/4)**

## **Mask Template Editing**

This function supports editing of the mask template for the output RF spectrum. Listed setting parameters can be changed easily.

| 🕥<br>FSpectrum | Mask           | <b>Setting</b> | g (Modul        | ation)       |
|----------------|----------------|----------------|-----------------|--------------|
| là.            | GSM            |                |                 |              |
| Trace          | Ouput RF Spect | rum Mask Setup |                 |              |
|                | Modulation Sw  | itching        |                 |              |
|                | Offset [kHz]   | REL Limit [dB] | ABS Limit [dBm] | Fail Logic   |
|                | 100            | 0.50 ÷         | -36.00 🗧        | ABS or REL 🔻 |
| lect Mask      | 200            | -30.00 🗧       | -36.00 ÷        | ABS or REL 💌 |
| and User       | 250            | -33.00 🗧       | -36.00 🗧        | ABS or REL 💌 |
|                | 400            | -60.00 🗧       | -36.00 ÷        | ABS or REL 💌 |
|                | 600            | -70.00 🗧       | -65.00 🗧        | ABS or REL 💌 |
| sк Setup       | 800            | -70.00 🗧       | -65.00 🗧        | ABS or REL 💌 |
|                | 1000           | -70.00 🗧       | -65.00 🗧        | ABS or REL 💌 |
|                | 1200           | -73.00 🗧       | -65.00 🗧        | ABS or REL 💌 |
|                | 1400           | -73.00 🗧       | -65.00 🗧        | ABS or REL 💌 |
|                | 1600           | -73.00 🗧       | -65.00 🗧        | ABS or REL 💌 |
| Offset RBW     | 1800           | -75.00 🗧       | -65.00 🗧        | ABS or REL 💌 |
| 30kHz          | 3000           | -75.00 🗧       | -65.00 🗧        | ABS or REL 💌 |
|                | 6000           | -75.00 🗧       | -65.00 🗧        | ABS or REL 💌 |
|                |                |                |                 |              |
|                |                |                | Set             | Cancel       |
|                |                |                |                 |              |

| ám GSM                     |                                  |                                  |                                                      | ×           |
|----------------------------|----------------------------------|----------------------------------|------------------------------------------------------|-------------|
| Ouput RF Spect             | rum Mask Setup                   |                                  |                                                      |             |
| Modulation Sw              | ritching                         |                                  |                                                      |             |
| Offset [kHz]               | REL Limit [dB]                   | ABS Limit [dBm]                  | Fail Logic                                           |             |
| 400<br>600<br>1200<br>1800 | -57.00 ±<br>-67.00 ±<br>-74.00 ± | -36.00 ±<br>-36.00 ±<br>-36.00 ± | ABS or REL<br>ABS or REL<br>ABS or REL<br>ABS or REL | ]<br>]<br>] |
|                            |                                  | Set                              | Cancel                                               |             |

### Mask Setting (Switching)

/inritsu

## Power vs. Time (1/4)

The slot power results are listed and symbol power vs. time is graphed. Avg, max, and min values are displayed.

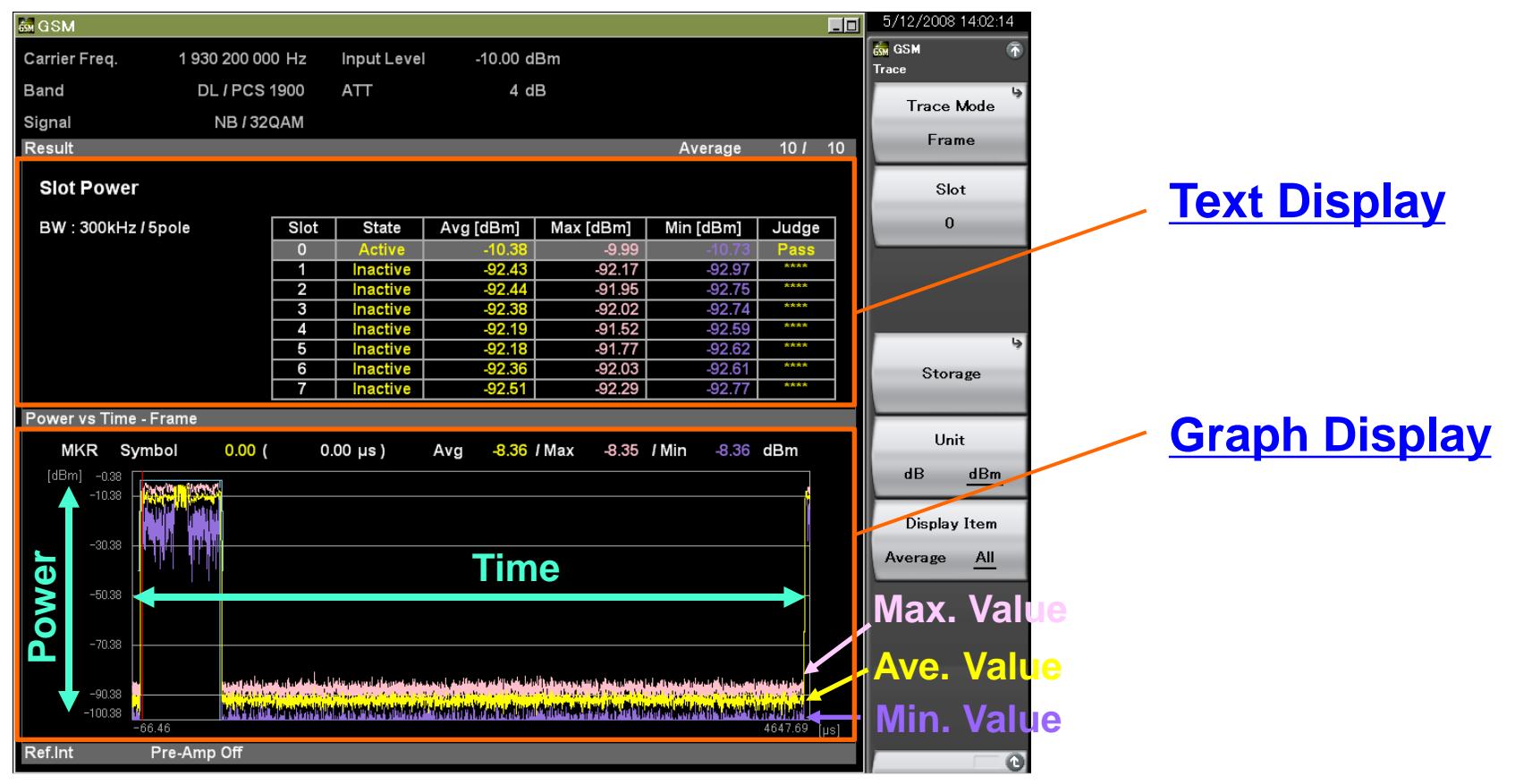

### Power vs. Time Screen

Discover What's Possible™

Slide 15 MX269013A-E-L-1 **/Inritsu** 

# Power vs. Time (2/4)

## **Text Display**

The Result window shows the numerical results.

| Slot Power    |          |      |          |           |           |           |       |
|---------------|----------|------|----------|-----------|-----------|-----------|-------|
| BW : 300kHz / | 5pole    | Slot | State    | Avg [dBm] | Max [dBm] | Min [dBm] | Judge |
|               |          | 0    | Active   | -10.43    | -10.43    | -10.43    | Pass  |
| Time Offset   | 10.94 µs | 1    | Active   | -10.43    | -10.43    | -10.43    | Pass  |
|               |          | 2    | Active   | -10.43    | -10.43    | -10.43    | Pass  |
|               |          | 3    | Active   | -10.43    | -10.43    | -10.43    | Pass  |
|               |          | 4    | Active   | -10.43    | -10.43    | -10.43    | Pass  |
|               |          | 5    | Active   | -10.43    | -10.43    | -10.43    | Pass  |
|               |          | 6    | Active   | -10.43    | -10.43    | -10.43    | Pass  |
|               |          | 7    | Inactive | -91.78    | -91.65    | -91.88    | ****  |

Slot Power: Avg/Max/Min:

Displays power for 8 consecutive slots from measurement target head slot

Slot Status: Active/Inactive:

Displays Active/Inactive status for 8 consecutive slots from measurement target head slot

 Judge: Pass/Fail: Displays mask evaluation result for Symbol Power at each measurement target slot (8 slots)

# Power vs. Time (3/4)

The change in DUT output power over time can be observed using three rising/falling, slot, and frame displays. Pass/fail is evaluated using the template.

| Clamber Pred,         1 530 200 000 H2         Implif Level         - 1000 dbm           Band         DL /PCS 1500         ATT         4 dB           Signal         NB / 320AM         Result         Average         10 / 10           Signal         NB / 320AM         Result         Average         10 / 10           Signal         NB / 320AM         Result         Average         10 / 10           Siot Power         Siste         Average         10 / 10         Siste           BW : 300kHz / Spole         Siste         Average         10 / 20 / 10         Siste           6         Inactive         92 / 24         91 / 10         42 / 20 / 10         Errore           6         Inactive         92 / 19         91 / 52         92 / 21         Errore           Power vs Time - Rise and Fall         MKR         Symbol         1300 ( 48.00 µs)         Avg - 11 / 1 / Max -11 / 1 / M -11 / 7 / dbm           (dimit30)        000         -000 µs)         Avg - 11 / 7 / Max -11 / 7 / dbm         I / 000 µs)           -000        000        000 µs)         Avg - 11 / 7 / Max -11 / 7 / dbm         I / 000 µs)         I / 000 µs)         I / 000 µs)                                                                                                    |            | 5/12/2008 14:01:12<br>GSM |      |                                         |        |               |                     | 00.10   |      | In such la such |      |            |            | GSM           |
|----------------------------------------------------------------------------------------------------|------------|---------------------------|------|-----------------------------------------|--------|---------------|---------------------|---------|------|-----------------|------|------------|------------|---------------|
| Band DL/PCS 1900 ATT 4 dB<br>Signal NB / 320AM<br>Result Average 101 10<br>Slot Power<br>BW : 300kHz / Spole <u>Stat Average 103 Max (dbm) Average 101 10</u><br><u>Slot Power</u><br><u>BW : 300kHz / Spole</u> <u>Stat Average 103 Max (dbm) Average 101 10</u><br><u>Slot Power 2010 922 10 9276 1000 1000 1000 1000 1000 10000 100000 1000000</u>                                                                                                    |            | race Mode                 |      |                                         |        |               |                     | 1.00 dB |      | Input Leve      | J HZ | 930 200 00 |            | Carrier Freq. |
| Signal         NB / 320AM           Result         Average         10 / 10           Slot Power         Soft         State         Average         10 / 10           BW : 300kHz / Spole         Slot         State         Average         10 / 10         Slot           BW : 300kHz / Spole         Slot         State         Average         10 / 10         Passe           2         Inactive         62.44         947         92.97         Ferrer           2         Inactive         62.44         947         92.97         Ferrer           3         Inactive         62.43         92.17         Ferrer           6         Inactive         62.21         94.152         92.27         Ferrer           Power vs Time - Rise and Fall         Mix Symbol         13.00         Avg         11.97 / Max         11.97 / Min         11.37 dBm           9000         -0.00         -0.00         -0.00         -0.00         -0.00         -0.00         -0.00         -0.00         -0.00         -0.00         -0.00         -0.00         -0.00         -0.00         -0.00         -0.00         -0.00         -0.00         -0.00         -0.00         -0.00         -0.00         -0.00                                                                                                    |            |                           |      |                                         |        |               |                     | 4 dB    |      | ATT             | 900  | DL/PCS     |            | Band          |
| Stot Power         Siot         Stot Power           BW : 300kHz / Spole         Siot         State         Avg (dBm)         Min (dBm)         Julga         Julga         Stot Power           BW : 300kHz / Spole         Siot         State         Avg (dBm)         Min (dBm)         Julga         Julga         <                                                                                                    |            | Rise and Fall             |      |                                         |        |               |                     |         |      |                 | laM  | NB / 32    |            | Signal        |
| Slot Power           BW : 300kHz / 5pole         State         Avg (dBm)         Max (dBm)         Jun (dBm)         Judge           1         nactive         42.43         42.19         42.27         1484           1         nactive         42.44         41.194         42.77         1484           1         nactive         42.81         64.77         42.82         11.95         11.97           1         nactive         42.25         64.77         42.25         11.97         11.97         11.97         11.97         11.97         11.97         11.97         11.97         11.97         11.97         11.97         11.97         11.97         11.97         11.97         11.97         11.97         11.97         11.97         11.97         11.97         11.97         11.97         11.97         11.97         11.97         11.97         11.97         11.97         11.97         11.97         11.97         11.97         11.97         11.97         11.97         11.97         11.97         11.97         11.97         11.97         11.97         11.97         11.97         11.97         11.97         11.97         11.97         11.97         11.97         11.97         11.97 <td></td> <th></th> <td>10</td> <td>10 <i>I</i></td> <td>erage</td> <td>A</td> <td></td> <td></td> <td></td> <td></td> <td></td> <td></td> <td></td> <td>Result</td>                                                                                                    |            |                           | 10   | 10 <i>I</i>                             | erage  | A             |                     |         |      |                 |      |            |            | Result        |
| BW : 300kHz / Spole<br>BW : 300kHz / Spole<br>BW : 300k                                                                                                    |            |                           |      |                                         |        |               |                     |         |      |                 |      |            | r          | Slot Powe     |
| UN 1 5000/L 1 5000     10     Attrime 102 (000)     Male (000)     Unit (000)     Unit (                                                                                                    |            | Slot                      | - 11 | Judge                                   | [dBm]  | Mir           | av [dBm]            | aml     | Aval | State           | Slot |            | 7 / 5 nole | BW · 300kH    |
| 1         narctive         92/43         92/17         92/97         1           2         narctive         92/43         92/17         92/97         1         1           3         narctive         92/38         92/02         92/71         1         1           4         narctive         40/238         92/02         92/71         1         1           6         narctive         40/218         94/77         92/251         1         1           6         narctive         40/218         94/77         92/251         1         1         1         1         1         1         1         1         1         1         1         1         1         1         1         1         1         1         1         1         1         1         1         1         1         1         1         1         1         1         1         1         1         1         1         1         1         1         1         1         1         1         1         1         1         1         1         1         1         1         1         1         1         1         1         1         1 <td>/</td> <th></th> <td></td> <td>Pass</td> <td>-10.73</td> <td>1 Mill</td> <td>[IIIGD] X8<br/>00 0.</td> <td>0.38</td> <td>Avgl</td> <td>Active</td> <td>0</td> <td></td> <td>2700010</td> <td>BW . JOOKH</td>                                                                                                    | /          |                           |      | Pass                                    | -10.73 | 1 Mill        | [IIIGD] X8<br>00 0. | 0.38    | Avgl | Active          | 0    |            | 2700010    | BW . JOOKH    |
| 2         inactive         402.44         9196         92761         Image           3         inactive         42.38         52.02         92.57         Image           4         inactive         42.19         6152         92.50         Image           6         inactive         42.28         62.03         92.61         Image           0vervs         1107         Image         42.51         Image         Image           MKR         Symbol         13.00 (         48.00 µs)         Arg         11.97         IMag         11.97         OBm           -023         -023         -023         -023         -023         -023         -023         -033         -033         Image         Image                                                                                                    | •          |                           | - 11 |                                         | -92.97 |               | -92.17              | 2.43    |      | Inactive        | 1    |            |            |               |
| 3         inactive         492.38         692.02         927.41                                                                                                    |            | Frame                     |      | ****                                    | -92.75 |               | -91.95              | 2.44    |      | Inactive        | 2    |            |            |               |
| 4         Inactive         42:19         41:52         22:20         12:20           6         Inactive         42:23         42:03         42:26         1:20         1:20         1:20         1:20         1:20         1:20         1:20         1:20         1:20         1:20         1:20         1:20         1:20         1:20         1:20         1:20         1:20         1:20         1:20         1:20         1:20         1:20         1:20         1:20         1:20         1:20         1:20         1:20         1:20         1:20         1:20         1:20         1:20         1:20         1:20         1:20         1:20         1:20         1:20         1:20         1:20         1:20         1:20         1:20         1:20         1:20         1:20         1:20         1:20         1:20         1:20         1:20         1:20         1:20         1:20         1:20         1:20         1:20         1:20         1:20         1:20         1:20         1:20         1:20         1:20         1:20         1:20         1:20         1:20         1:20         1:20         1:20         1:20         1:20         1:20         1:20         1:20         1:20         1:20         1:20                                                                                                    |            |                           | - 1  | ****                                    | -92.74 |               | -92.02              | 2.38    |      | Inactive        | 3    |            |            |               |
| 5         inactive         42.18         41.77         42.62         1         40.73         42.61         1         40.73         42.61         1         1         1         1         1         1         1         1         1         1         1         1         1         1         1         1         1         1         1         1         1         1         1         1         1         1         1         1         1         1         1         1         1         1         1         1         1         1         1         1         1         1         1         1         1         1         1         1         1         1         1         1         1         1         1         1         1         1         1         1         1         1         1         1         1         1         1         1         1         1         1         1         1         1         1         1         1         1         1         1         1         1         1         1         1         1         1         1         1         1         1         1         1         1                                                                                                             |            |                           |      | ****                                    | -92.59 |               | -91.52              | 2.19    |      | Inactive        | 4    |            |            |               |
| 6         Inactive         492.36         492.03         492.61                                                                                                    |            |                           |      | ****                                    | -92.62 |               | -91.77              | 2.18    |      | Inactive        | 5    |            |            |               |
| 7         inactive         492.51         492.29         492.77                                                                                                    |            |                           |      | ****                                    | -92.61 |               | -92.03              | 2.36    |      | Inactive        | 6    |            |            |               |
| owerst Time - Rise and Fall<br>Mick Symbol 13.00 ( 48.00 µs) Avg -11.97 / Max -11.97 / Min -11.97 dBm<br>(den -0.39<br>-0.39<br>- |            |                           |      | ****                                    | -92.77 |               | -92.29              | 2.51    |      | Inactive        | 7    |            |            |               |
| MKR Symbol 1300 ( 4800 µs) Avg -1197 / Max -1197 / Min -1197 dBm<br>-203 -203 -203 -203 -203 -203 -203 -203                                                                                                    | <u> </u>   | _                         |      |                                         |        |               |                     |         |      |                 |      | ind Fall   | e - Rise : | ower vs Tim   |
| (den) -133<br>-133<br>-133<br>-133<br>-133                                                                                                    |            |                           |      | dBm                                     | -11.97 | / Min         | x -11.97            | 1.97 /  | Avg  | 00 µs )         | 48   | 13.00 (    | ymbol      | MKR           |
|                                                                                                    |            |                           |      |                                         |        |               |                     |         |      |                 |      |            |            | [dBm] -0.38   |
|                                                                                                    |            |                           | - 10 |                                         | _      |               |                     |         | -    |                 | -17  |            |            |               |
|                                                                                                    |            |                           |      |                                         |        |               |                     |         |      |                 |      |            |            |               |
|                                                                                                    |            |                           |      |                                         |        | $\rightarrow$ |                     |         |      |                 |      |            |            |               |
|                                                                                                    |            |                           |      |                                         |        |               |                     |         |      |                 |      |            |            |               |
| -70.9                                                                                                    |            |                           |      |                                         |        |               |                     |         |      |                 |      |            |            |               |
| -10.38                                                                                                    |            |                           |      |                                         |        |               |                     |         |      |                 |      |            |            |               |
|                                                                                                    |            |                           |      |                                         |        |               |                     |         |      |                 |      |            |            |               |
|                                                                                                    |            |                           |      |                                         |        |               |                     |         |      |                 |      |            |            |               |
|                                                                                                    |            |                           |      |                                         |        |               |                     |         |      |                 |      |            |            |               |
|                                                                                                    | - <b>-</b> |                           |      | ~~~~~~~~~~~~~~~~~~~~~~~~~~~~~~~~~~~~~~~ | $\sim$ |               |                     |         |      |                 |      | ad         | ~~~~       |               |
| -100.39                                                                                                    |            |                           |      |                                         |        |               |                     |         |      |                 |      | v V.       |            |               |

### **Rising/Falling**

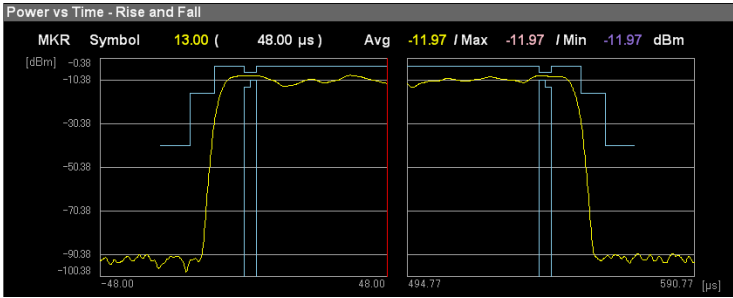

### Slot

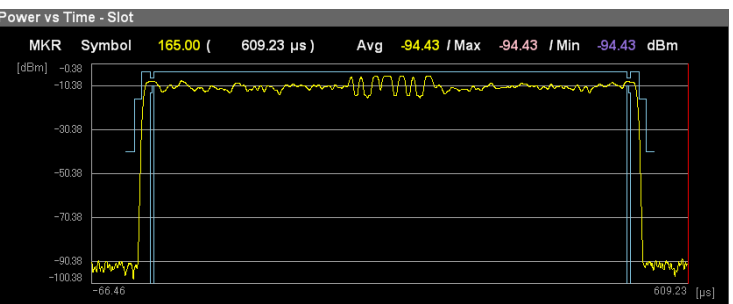

### Frame

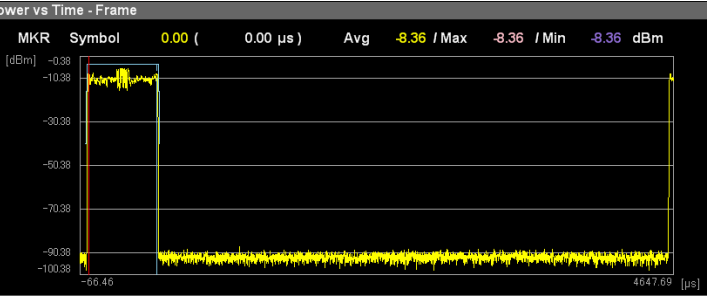

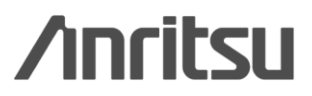

Discover What's Possible™

Slide 17 MX269013A-E-L-1

# Power vs. Time (4/4)

This function supports editing of the mask template for power vs. time. Listed setting parameters can be changed easily.

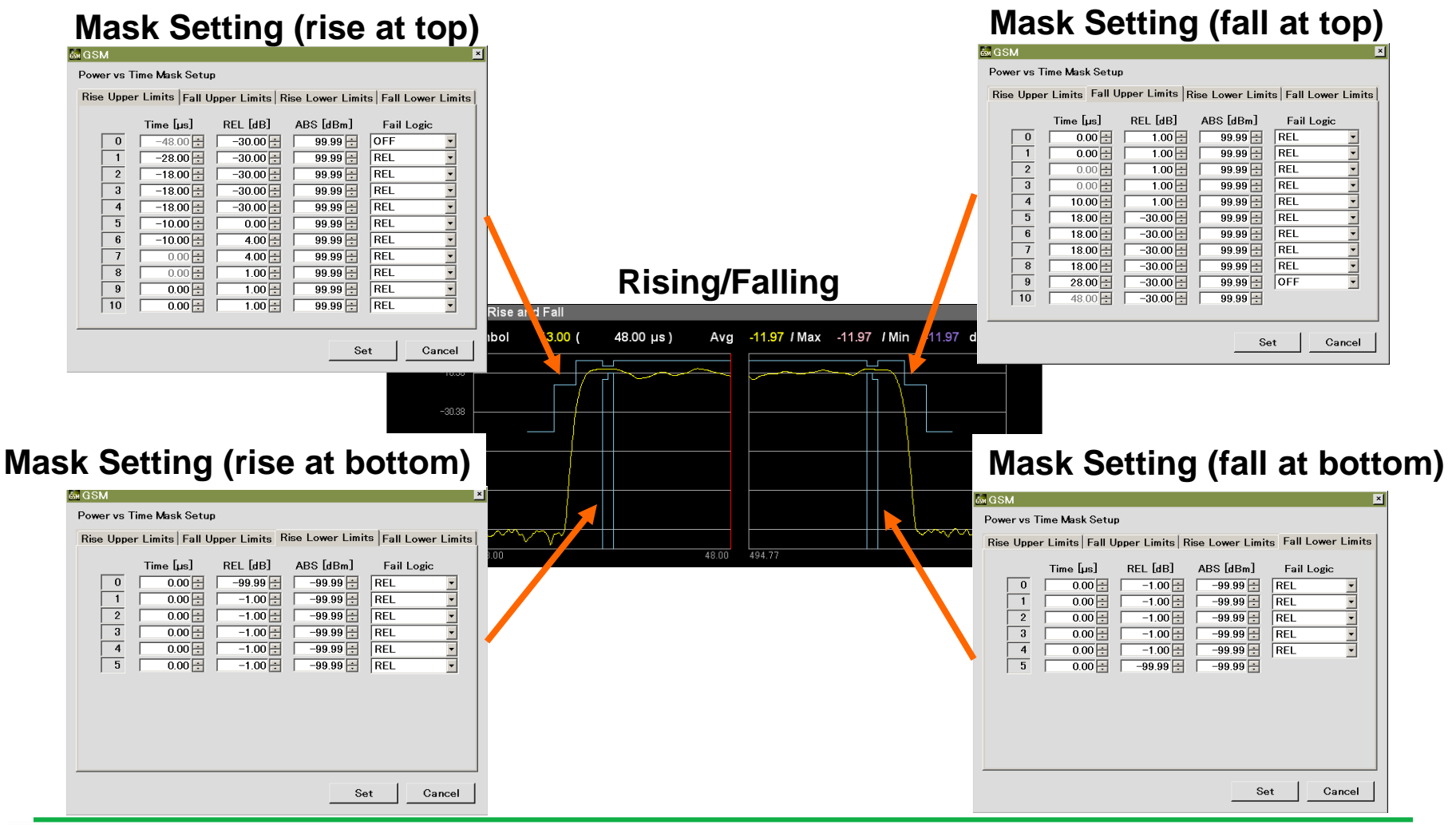

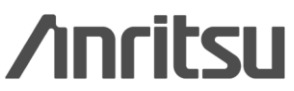

Discover What's Possible™

Slide 18 MX269013A-E-L-1

# **Spurious Emission (Mainframe Function)**

The peak frequency and level in each segment and the standard margin are displayed; parts exceeding the limit line are indicated in red. The limit line and measurement method can be set for up to 20 segments.

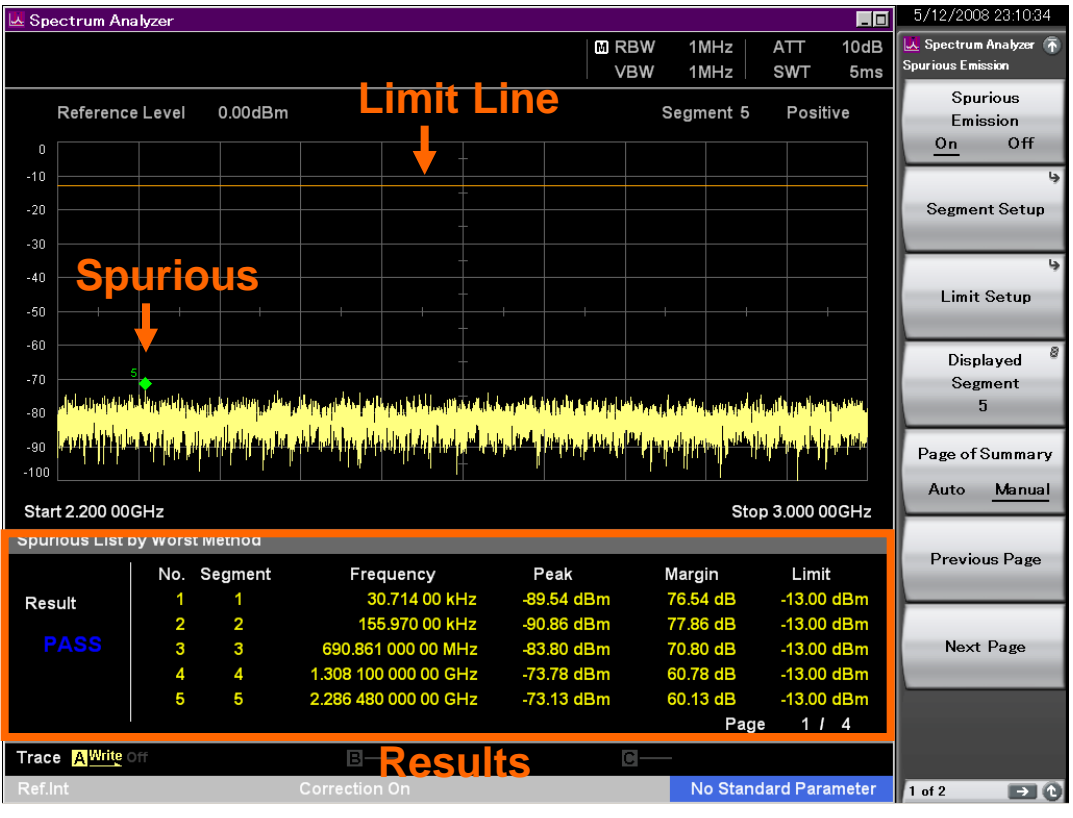

### **Spurious Emission Measurement**

Discover What's Possible™

Slide 19 MX269013A-E-L-1

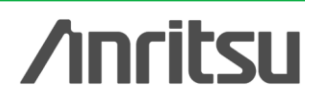

# **Specifications**

All 3GPP TS45.005 (Rel. 8) RF Tx tests of GSM/EDGE/EDGE Evolution systems are supported.

| <b>3GPI</b> | P TS45.005 Transmitter Characteristics        | Software | SPA |
|-------------|-----------------------------------------------|----------|-----|
| 4.1         | Output Power                                  | Yes      |     |
| 4.2         | Output RF spectrum                            |          |     |
| 4.2.1       | Spectrum due to modulation and wideband noise | Yes      |     |
| 4.2.2       | Spectrum due to switching transients          | Yes      |     |
| 4.3         | Spurious emissions                            | No       | Yes |
| 4.4         | Radio frequency tolerance                     | Yes      |     |
| 4.5         | Output level dynamic operation                | Yes      |     |
| 4.6         | Modulation accuracy                           |          |     |
| 4.6.1       | GMSK Modulation                               | Yes      |     |
| 4.6.2       | QPSK, 8-PSK, 16-QAM and 32-QAM modulations    |          |     |
| 4.6.2.1     | RMS EVM                                       | Yes      |     |
| 4.6.2.2     | 2 Origin offset suppression                   | Yes      |     |
| 4.6.2.3     | B Peak EVM                                    | Yes      |     |
| 4.6.2.4     | 95th percentile                               | Yes      |     |
| 4.7         | Intermodulation attenuation                   | Yes      |     |

\*ATT, filters and amplifiers required as necessary

Discover What's Possible™

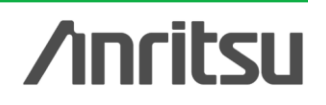

# <u>/inritsu</u>

#### United States

Anritsu Company 1155 East Collins Blvd., Suite 100, Richardson, TX 75081, U.S.A. Toll Free: 1-800-267-4878 Phone: +1-972-644-1777 Fax: +1-972-671-1877

#### Canada

Anritsu Electronics Ltd. 700 Silver Seven Road, Suite 120, Kanata, Ontario K2V 1C3, Canada Phone: +1-613-591-2003 Fax: +1-613-591-1006

#### • Brazil

**Anritsu Eletrônica Ltda.** Praça Amadeu Amaral, 27 - 1 Andar 01327-010 - Bela Vista - São Paulo - SP - Brazil Phone: +55-11-3283-2511 Fax: +55-11-3288-6940

#### Mexico

Anritsu Company, S.A. de C.V. Av. Ejército Nacional No. 579 Piso 9, Col. Granada 11520 México, D.F., México Phone: +52-55-1101-2370 Fax: +52-55-5254-3147

#### United Kingdom

Anritsu EMEA Ltd. 200 Capability Green, Luton, Bedfordshire, LU1 3LU, U.K. Phone: +44-1582-433200 Fax: +44-1582-731303

#### France

Anritsu S.A. 12 avenue du Québec, Bâtiment Iris 1- Silic 612, 91140 VILLEBON SUR YVETTE, France Phone: +33-1-60-92-15-50 Fax: +33-1-60-46-10-65

#### Germany

Anritsu GmbH Nemetschek Haus, Konrad-Zuse-Platz 1 81829 München, Germany Phone: +49-89-442308-0 Fax: +49-89-442308-55

#### Italy Apritsu Su

Anritsu S.r.I. Via Elio Vittorini 129, 00144 Roma, Italy Phone: +39-6-509-9711 Fax: +39-6-502-2425

#### Sweden Anritsu AB

Borgarfjordsgatan 13A, 164 40 KISTA, Sweden Phone: +46-8-534-707-00 Fax: +46-8-534-707-30

#### • Finland Anritsu AB Teknobulevardi 3-5, FI-01530 VANTAA, Finland Phone: +358-20-741-8100 Fax: +358-20-741-8111

Denmark
 Anritsu A/S (Service Assurance)
 Anritsu AB (Test & Measurement)
 Kay Fiskers Plads 9, 2300 Copenhagen S, Denmark
 Phone: +45-7211-2200
 Fax: +45-7211-2210

#### Russia

#### Anritsu EMEA Ltd. Representation Office in Russia Tverskaya str. 16/2, bld. 1, 7th floor. Russia. 125009. Moscow

Russia, 125009, Moscow Phone: +7-495-363-1694 Fax: +7-495-935-8962

#### • United Arab Emirates Anritsu EMEA Ltd.

Dubai Liaison Office P O Box 500413 - Dubai Internet City Al Thuraya Building, Tower 1, Suit 701, 7th Floor Dubai, United Arab Emirates Phone: +971-4-3670352 Fax: +971-4-3688460

#### Singapore Anritsu Pte. Ltd.

Annisu Pte. Lto. 60 Alexandra Terrace, #02-08, The Comtech (Lobby A) Singapore 118502 Phone: +65-6282-2400 Fax: +65-6282-2533

#### Specifications are subject to change without notice.

India

Anritsu Pte. Ltd. India Branch Office 2nd & 3rd Floor, #837/1, Binnamangla 1st Stage, Indiranagar, 100ft Road, Bangalore - 560038, India Phone: +91-80-4058-1300 Fax: +91-80-4058-1301

#### • P.R. China (Shanghai)

Anritsu (China) Co., Ltd. Room 1715, Tower A CITY CENTER of Shanghai, No.100 Zunyi Road, Chang Ning District, Shanghai 200051, P.R. China Phone: +86-21-6237-0898 Fax: +86-21-6237-0899

#### • P.R. China (Hong Kong)

Anritsu Company Ltd. Unit 1006-7, 10/F., Greenfield Tower, Concordia Plaza, No. 1 Science Museum Road, Tsim Sha Tsui East, Kowloon, Hong Kong, P.R. China Phone: +852-2301-4980 Fax: +852-2301-3545

Japan

#### Anritsu Corporation 8-5, Tamura-cho, Atsugi-shi, Kanagawa, 243-0016 Japan Phone: +81-46-296-1221 Fax: +81-46-296-1238

Korea

#### Anritsu Corporation, Ltd.

502, 5FL H-Square N B/D, 681 Sampyeong-dong, Bundang-gu, Seongnam-si, Gyeonggi-do, 463-400 Korea Phone: +82-31-696-7750 Fax: +82-31-696-7751

#### Australia

Anritsu Pty. Ltd. Unit 21/270 Ferntree Gully Road, Notting Hill, Victoria 3168, Australia Phone: +61-3-9558-8177 Fax: +61-3-9558-8255

• Taiwan

Anritsu Company Inc. 7F, No. 316, Sec. 1, NeiHu Rd., Taipei 114, Taiwan Phone: +886-2-8751-1816 Fax: +886-2-8751-1817

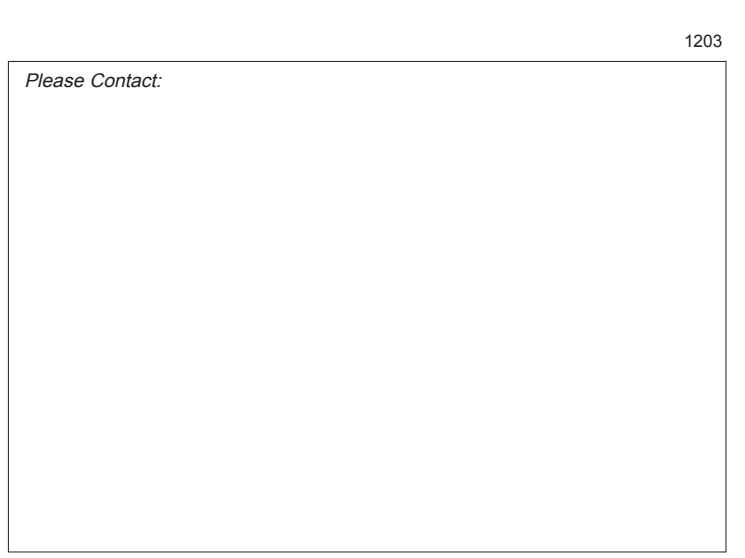